# **STAND-UP MRI**

## IDS / AbbaDox WEB PORTAL GUIDE

### **Getting Started**

1. Click the shortcut for the Stand-Up MRI Web Portal in your Web browser's Favorites menu or on your Desktop to open the Web Portal. Or type SCHEDULEMRI.COM in your web browser's address bar and press ENTER. Click Login.

2. Enter your User ID and Password, and then click LOGIN or press ENTER. If you need a username and password, please contact your local Stand-UP MRI representative.

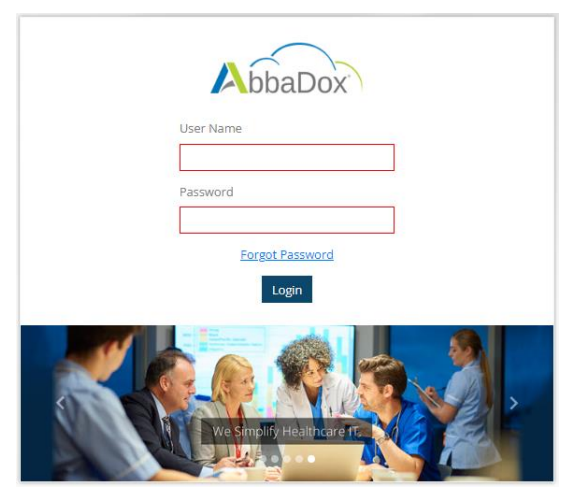

### Customization

To set your default loading screen click on the profile icon in the top right, and click on MANAGE DEFAULT LOADING SCREEN. It can be set to PAITENT'S under SEARCH. It can also be set to OPEN APPOINTMENTS, FINAL RESULTS, or CANCELLED under REFERRALS.

| ■ AbbaDox                                                                                                    | < 🚺 All       |               |                    |               |     |                    |                                                                                                    | > 📮 + Request #   | Appointment ⑦ Support   | Patricia Testa<br>hdsouth |
|----------------------------------------------------------------------------------------------------|---------------|---------------|--------------------|---------------|-----|--------------------|----------------------------------------------------------------------------------------------------|-------------------|-------------------------|---------------------------|
| Search<br>Q Patients                                                                                                    | Patient Name  | Provider Name | Author Name        | DOS           | DOB | Add Filters Search | ch                                                                                                    |                   | Pane 🖂 List   Final Rea | wite                      |
| Workflows Endersis Patersis Page Appointments Page Appointments Pa |               |               | No Data Available! |               |     | •                  | Terres ( Terres ( Ter | ev Report         |                         |                           |
| Manage De                                                                                                    | fault Landing | Screen        |                    |               |     |                    | oort PT Patricia<br>hdsout                                                                                                    | a Testa<br>th     |                         |                           |
| WorkFlows                                                                                                    |               |               | WorkL              | ists          |     |                    |                                                                                                    | Personal Settings |                         | ×                         |
| Referrals                                                                                                    |               |               | Final              | Results       |     |                    | $\odot$                                                                                                    | Patricia Testa    |                         |                           |
|                                                                                                    |               |               | Open               | Appointments  | \$  |                    |                                                                                                    | hdsouth           |                         |                           |
|                                                                                                    |               |               | Final              | Results       |     |                    |                                                                                                    | Change Passwor    | rd                      |                           |
|                                                                                                    |               |               | No S               | how / Cancele | d   |                    |                                                                                                    | Manage Default    | Landing Screen          |                           |
|                                                                                                    |               |               |                    |               |     |                    |                                                                                                    |                   |                         |                           |

#### Different workflows can be changed by selecting them on the right side

| ■ AbbaDox =          | < 🔺 All 4 dr testa | ×                            |                     |   |             |                    |                                        |   |              |   |                 |   |                      | >            | <b>۵</b>    | + Reque | st Appointment           | ⑦ Supp | ort PT Patricia Testa<br>hdsouth |
|----------------------|--------------------|------------------------------|---------------------|---|-------------|--------------------|----------------------------------------|---|--------------|---|-----------------|---|----------------------|--------------|-------------|---------|--------------------------|--------|----------------------------------|
| Search Q Patients    | Patient Name       | Patient Name Date of Service |                     |   | DOB         | Add Filters Search |                                        |   |              |   |                 |   | Open<br>Appointments |              |             |         |                          |        |                                  |
| Workflows            | Patient Name       | ٥                            | Date of Service     | ٥ | Patient DOB | ٥                  | Exam Description                       | ٥ | Location     | ٥ | Ref Full Name   | ٥ | Appointment Status 🔷 | Peno<br>Reas | ding<br>son | ٥       | Work Type<br>Description | ٥      | Actions                          |
| Open Appointments    | TEST, ZACHARY      |                              | 01/01/1753 12:00 AM |   | 06/06/1982  |                    | ABDOMEN MRA 74185(ABMRA)               |   |              |   | Testa, Patricia |   | Pending              |              |             |         | MR                       |        |                                  |
| Final Results        | TEST, INDIRA       |                              | 01/01/1753 12:00 AM |   | 01/06/1991  |                    | ABDOMEN W/ & W/OUT CONTRAST MRA 74185( |   |              |   | Testa, Patricia |   | Pending              |              |             | MR      |                          |        |                                  |
| 0 No Show / Canceled | TEST, NORA         |                              | 01/01/1753 12:00 AM |   | 08/31/1975  |                    | ABDOMEN W/ CONTRAST MRI 74182(ABWMR)   |   | Boca Raton   |   | Testa, Patricia |   | Pending              | Archive      |             |         | MR                       |        |                                  |
|                      | TEST, ZACHARY      |                              | 01/01/1753 12:00 AM |   | 06/06/1982  |                    | ABDOMEN MRI 74181(ABMR)                |   | Ormond Beach |   | Testa, Patricia |   | Pending              |              |             |         | MR                       |        |                                  |
|                      |                    |                              |                     |   |             |                    |                                        |   |              |   |                 |   |                      |              |             |         |                          |        |                                  |

Filters can be added to search by additional filters by clicking on ADD FILTERS selecting desired filters and clicking APPLY. If there are multiple Physicians under one log in, profiles can be created by searching under REF FULL NAME and clicking save. This will prompt the user to name the profile, which will display above the filters. A saved profile will need to be saved per workflow.

|   | < 4 All × 4 dr | testa                 |                     |              |             |            |        |                                 |                   |                              |      |                 |             |
|---|----------------|-----------------------|---------------------|--------------|-------------|------------|--------|---------------------------------|-------------------|------------------------------|------|-----------------|-------------|
|   | - Patient Name | tes                   | r Full Namesta      | - Date of    | Service     |            |        | Appointment Status DOB          |                   | Add Filters                  | Sear | ch Clear        |             |
|   | Patient Name   | \$                    | Date of Service     | <            | Patient D   | OB         | \$     | Exam Description                | Work Ty<br>Exam D | pe Description<br>escription |      | Ref F           | ull Name    |
|   | TEST, ZACHARY  |                       | 01/01/1753 12:00 AM |              | 06/06/19    | 82         |        | ABDOMEN MRA 74185(ABMRA)        | Apply             | Clear                        |      | Testa           | a, Patricia |
|   | Patient Name   | sta<br>Ref Fu<br>test | li Name             | Date of Serv | ice         |            | ppoint | DOB                             |                   | Add Filters Searct           | Clea | n Save          |             |
|   | Patient Name   | ٥                     | Date of Service     | ٥            | Patient DOB | $\diamond$ | Ex     | am Description                  | \$                | Location                     | ٥    | Ref Full Name   | ٥           |
|   | TEST, ZACHARY  |                       | 01/01/1753 12:00 AM |              | 06/06/1982  |            | AB     | DOMEN MRA 74185(ABMRA)          |                   |                              |      | Testa, Patricia |             |
| I | TEST, INDIRA   |                       | 01/01/1753 12:00 AM |              | 01/06/1991  |            | AB     | DOMEN W/ & W/OUT CONTRAST N     | /IRA 74185(       |                              |      | Testa, Patricia |             |
|   | TEST, NORA     |                       | 01/01/1753 12:00 AM |              | 08/31/1975  |            | AB     | DOMEN W/ CONTRAST MRI 74182(ABW | 'MR)              | Boca Raton                   |      | Testa, Patricia |             |
|   | TEST, ZACHARY  |                       | 01/01/1753 12:00 AM |              | 06/06/1982  |            | AB     | DOMEN MRI 74181(ABMR)           |                   | Ormond Beach                 |      | Testa, Patricia |             |